# How to Connect the Meta Business Extension (MBE)

# What is the Meta Business Extension?

The Meta Business Extension (MBE) is a popup-based, Meta-owned interface that lives on GoDataFeed sites as a plugin, and simplifies the overall integration process with Meta.

It helps businesses connect their products and services with Facebook and Instagram channels — and once connected in GoDataFeed — simplifies the overall integration process of submitting a feed to Meta, and syncing orders placed in Meta back to your shopping cart platform.

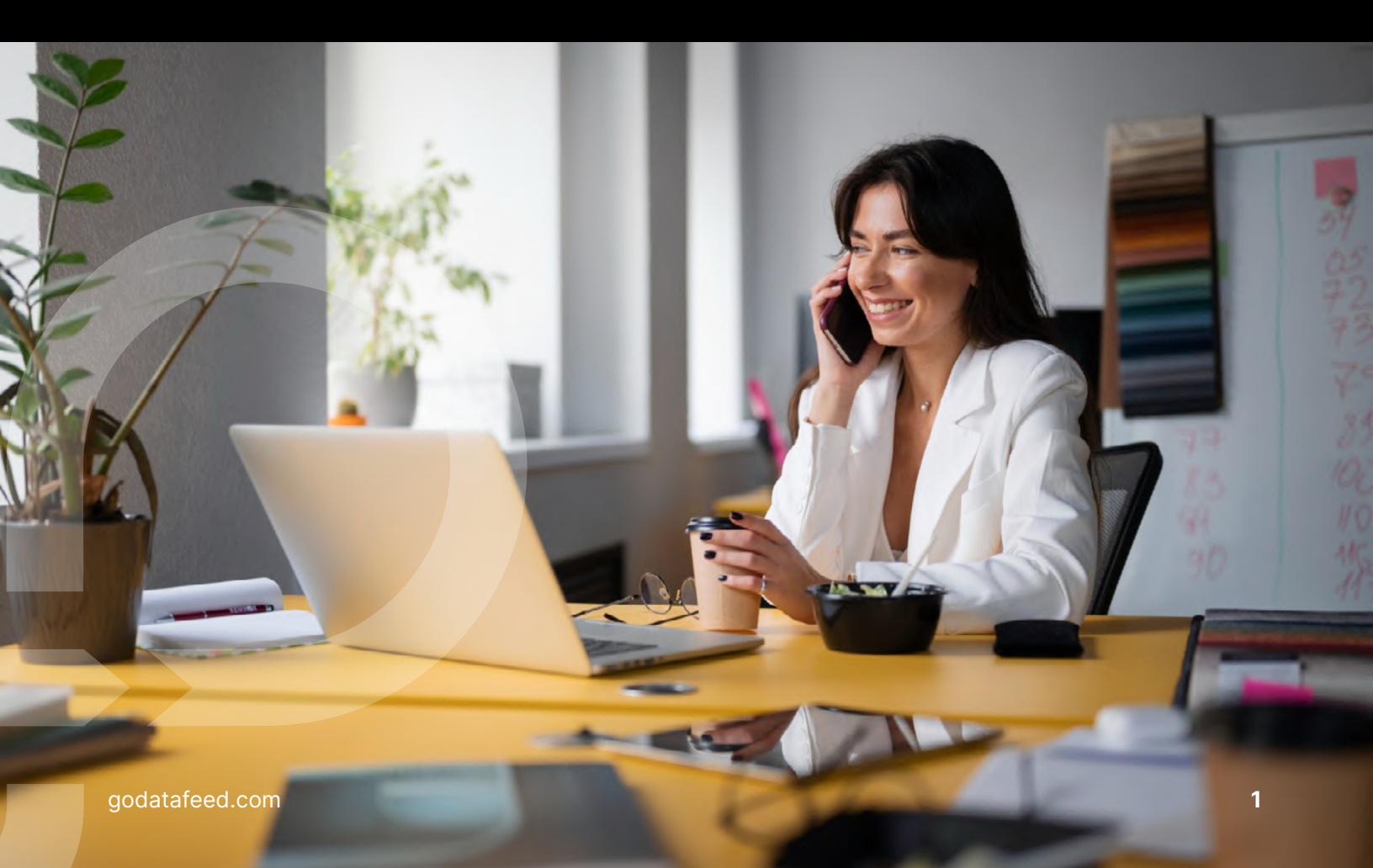

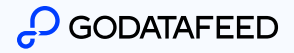

## How to connect the MBE in your Facebook and Instagram Shops feed

Go through the steps from '**Start**' to '**Finish**' to see the steps to follow to successfully connect the MBE within your Facebook feed:

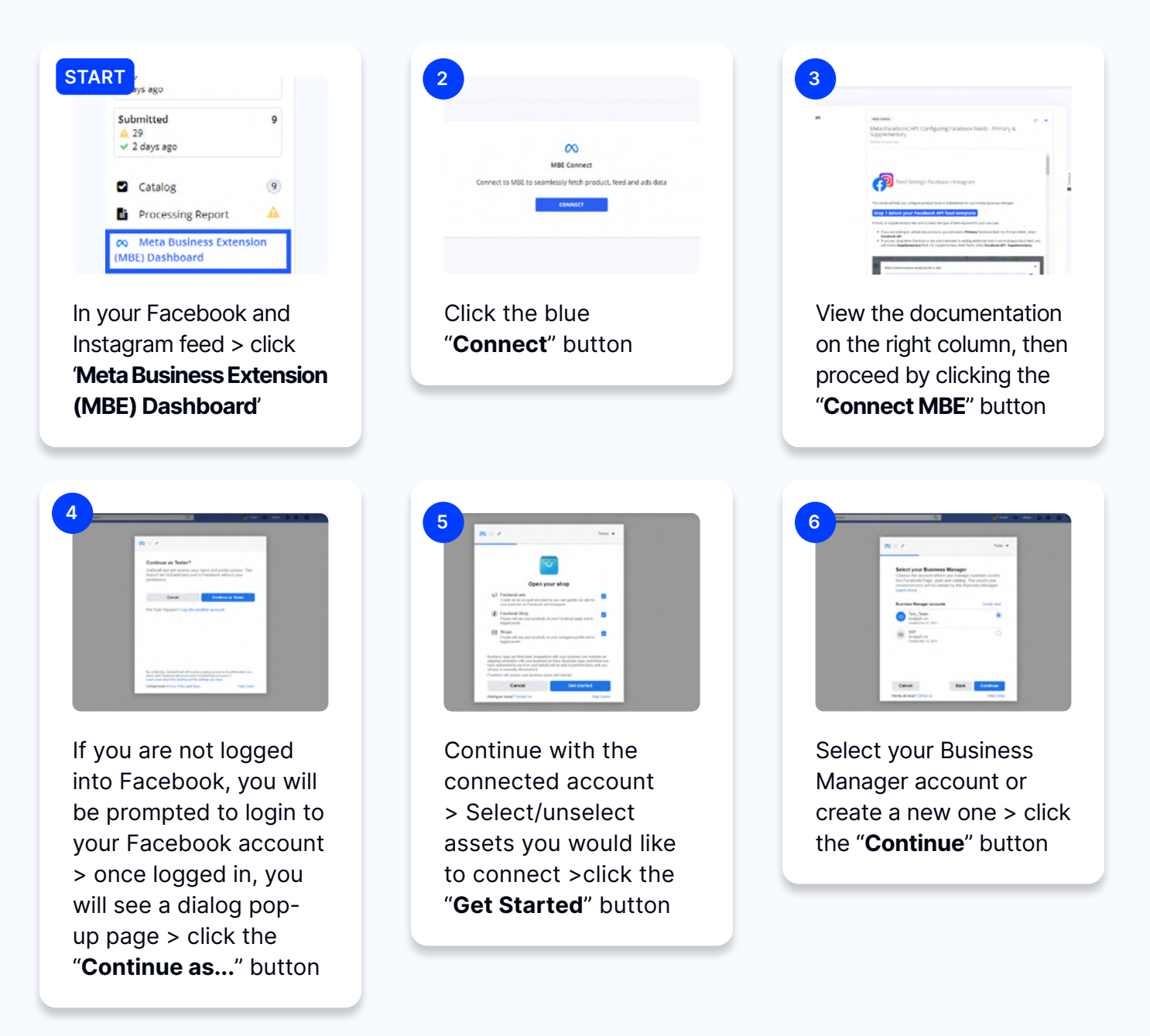

## GODATAFEED

#### NOTE:

Choose the account where you manage business assets like Page, Pixel, and Catalog. The assets you create/connect will be owned by this Business Manager.

| 4                                                                                              | 8 × -                             |
|------------------------------------------------------------------------------------------------|-----------------------------------|
|                                                                                                |                                   |
| Connect Facebook Page<br>Chome the Facebook Page<br>wateda Yoy'l be able to do<br>on your Page | Contract in contract in your shop |
| Pages                                                                                          | Cristian Intel                    |
| A Mine                                                                                         | 0                                 |
| A Set Same                                                                                     |                                   |
| Topoture                                                                                       | 0                                 |
| C trates                                                                                       | <i>a</i>                          |
| B InguirCome                                                                                   |                                   |
| -                                                                                              |                                   |
| Cancel                                                                                         | Beck Continue                     |
| Marine an American Contact of                                                                  | Table Latter                      |

Select a Facebook Page or create a new one > click the "**Continue**" button

#### NOTE:

You can only connect to the page that has access to the Business Manager account you selected in the previous step.

| _                                                                                                    |              |  |
|----------------------------------------------------------------------------------------------------|--------------|--|
| 10 C 2                                                                                                    |              |  |
| Select your ad account<br>Select an at account for porributive<br>restarts and services.                                                                                                    | a la alertar |  |
| Al ad another                                                                                                    |              |  |
| Contraction of the second second seco |              |  |
|                                                                                                    |              |  |
| Cancel Bar                                                                                                    | Cardina      |  |

Connect to an existing Instagram account or create a new one > click the "**Continue**" button

| 4                                                                   | •                                |               |
|---------------------------------------------------------------------|----------------------------------|---------------|
|                                                                     |                                  |               |
| 00 0 0                                                              |                                  | -             |
| Select catalog<br>Select a catalog to you<br>arb that show your you | can manage involtiny an<br>hath  | i belove      |
| A pro- solid in a solid pro-<br>min The codd import of              | ang talah setas aras<br>arabahag | *             |
| Catalog                                                             | 04                               | alle terat    |
| Compt Include                                                       | Cultury (11+008800000)           | ۰             |
|                                                                     |                                  |               |
|                                                                     |                                  |               |
|                                                                     |                                  |               |
| Cancel                                                              | Back Con                         | -             |
| Tains of South Longitude                                            |                                  | Page Lawrence |

Select the Catalog or create a new on > click the "**Continue**" button

#### NOTE:

Select a catalog so you can manage inventory and deliver ads that show your products.

| Bo of a second to poor ad account     Series at account to poor before to a     module and account to poor     M af assesse     We series by the Advanced     The series to the sea adjust of second                                                                                                    |             |                          |
|----------------------------------------------------------------------------------------------------|-------------|--------------------------|
| Select your ad account<br>level as at account for perchasives to a<br>products and service.                                                                                                    | -           |                          |
| All ad accounts                                                                                                    |             |                          |
| <ul> <li>They converting to Ad-Account<br/>Select 7 yes to not have an alighte ad account</li> </ul>                                                                                                    |             |                          |
|                                                                                                    |             |                          |
| Contra Contra Co |             |                          |
|                                                                                                    | - 1         |                          |
| Carcel Back                                                                                                    | Cardina     |                          |
|                                                                                                    | Canesi Back | Canada Banda Commissiona |

Select your ad account, skip this step, or create a new one> click the "**Continue**" button

#### NOTE:

Select the ad account your business uses to advertise products and services.

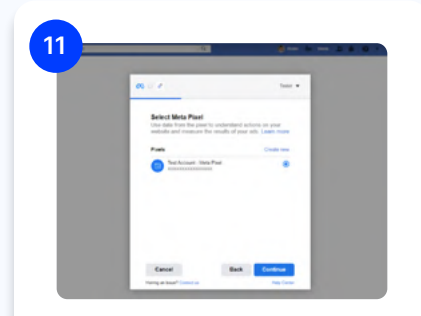

Select Meta Pixel or create new > click the "**Continue**" button

## ₽ GODATAFEED

#### NOTE:

Use data from the pixel to understand actions on your website and measure the results of your ads.

|                              | _                           | 100 <b>*</b>  | 1 |
|------------------------------|-----------------------------|---------------|---|
| Confirm co                   | interce account             | the operation |   |
| Company of the               | inal                        |               |   |
| <b>O</b> 1000                | erte Test Accounty Test Acc |               |   |
|                              |                             |               |   |
|                              |                             |               |   |
|                              |                             |               |   |
| Cancel<br>Factor of Internal | Bach                        | Cardinae      |   |

Connect your Commerce Account or create a new one > click the "**Continue**" button

| . d .                                                                                                    |             |
|----------------------------------------------------------------------------------------------------|-------------|
| What is GoDstaffeed allowed to do?                                                                                                    |             |
| Contestational map was were properly if you have of                                                                                                    | from sphere |
| Manage one product campy<br>Manage year product campy                                                                                                    | Name        |
| Manage ballions addresses<br>"Sager and Band Solitons, Record and addresses<br>interface                                                                                                    | Real of     |
| Manage year converse accounts<br>(Converses Interference) Total, Aug                                                                                                    |             |
| Real converse account artistic<br>(Conserver free Account) faire, free, Acc                                                                                                    |             |
| Manage orders in your communics account<br>(Communics Test Account) Test, Acc                                                                                                    |             |
| Read unlies it your commercia account of the second second |             |
| Canad Back                                                                                                    | -           |
| Colorado Plano Pala and Sena                                                                                                    | And Local   |

Confirm all the permissions that GoDataFeed requested > click the "**Continue**" button

#### NOTE:

Recommended: turn on all permissions to ensure all the future features work properly.

| <b>m</b> = P                                                                                                    |                                                                                                    |
|----------------------------------------------------------------------------------------------------|----------------------------------------------------------------------------------------------------|
| Goldander da com<br>No de la companya de la companya de la com<br>No de la com de la com de la com<br>No de la com de la companya de la<br>Referencia de la companya de la companya de la<br>Referencia de la companya de la companya de la companya de la<br>Referencia de la companya de la companya | A Contract of Parabook<br>motion of the Parabook<br>in the one of the Parabook<br>way paral above in Parabook<br>way paral above in reason<br>and paral above in the contract |
| Dom:                                                                                                    | Create Ad                                                                                                    |

Congratulations! You are now connected to GoDataFeed > click the "**Done**" button

| on Dashboard   |                                                                   |                |
|----------------|-------------------------------------------------------------------|----------------|
|                |                                                                   |                |
|                | •                                                                 |                |
|                | Connection Successful                                             |                |
|                | et step: configurer your Mapping, Rales, and Sabenik your feed to | MEE            |
|                |                                                                   |                |
|                | MBE Settings                                                      |                |
| Edit           | Manage                                                            | Unins          |
| WBE Connection | Manage Business Features                                          | Disconnect MBI |
|                |                                                                   |                |

You will see '**Connection Successfu**l' now on the MBE Dashboard page of your Facebook feed

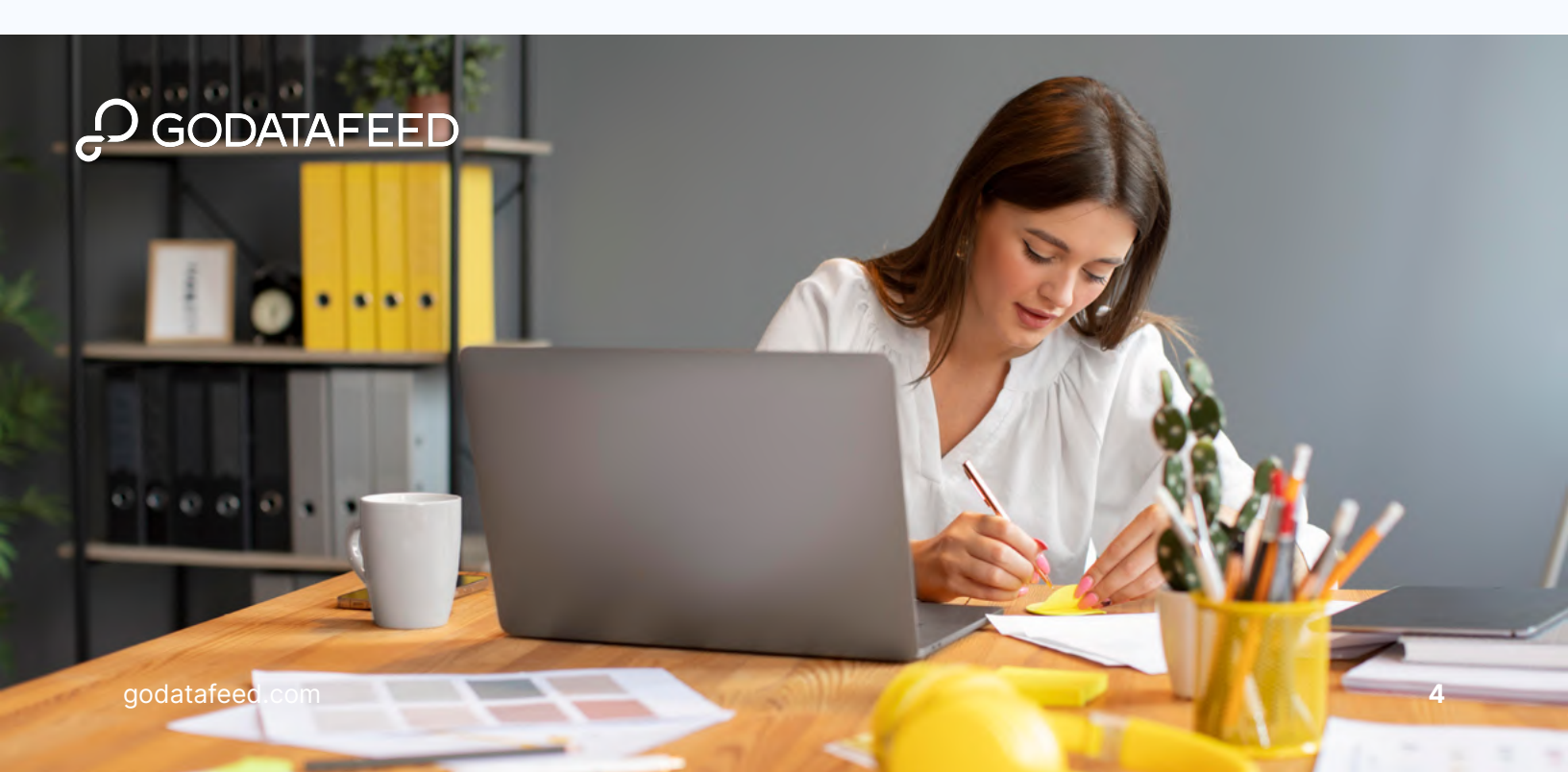